### MarketDirect StoreFront<sup>®</sup> v13.0

Sales Training – What's New!

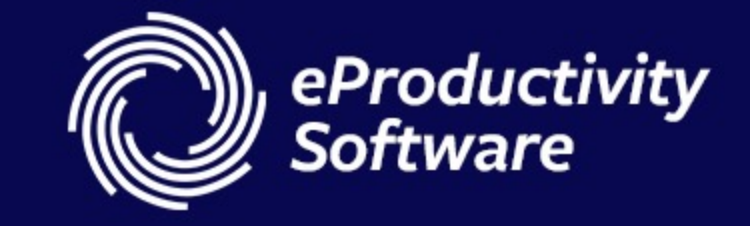

### Mobile Fulfillment – NEW!

### The Problem.

Mobile devices are ubiquitous on the warehouse floor, but Fulfillment was not mobile-friendly.

### **The Solution.**

Mobile devices can now access "Mobile Fulfillment" from the administration screen.

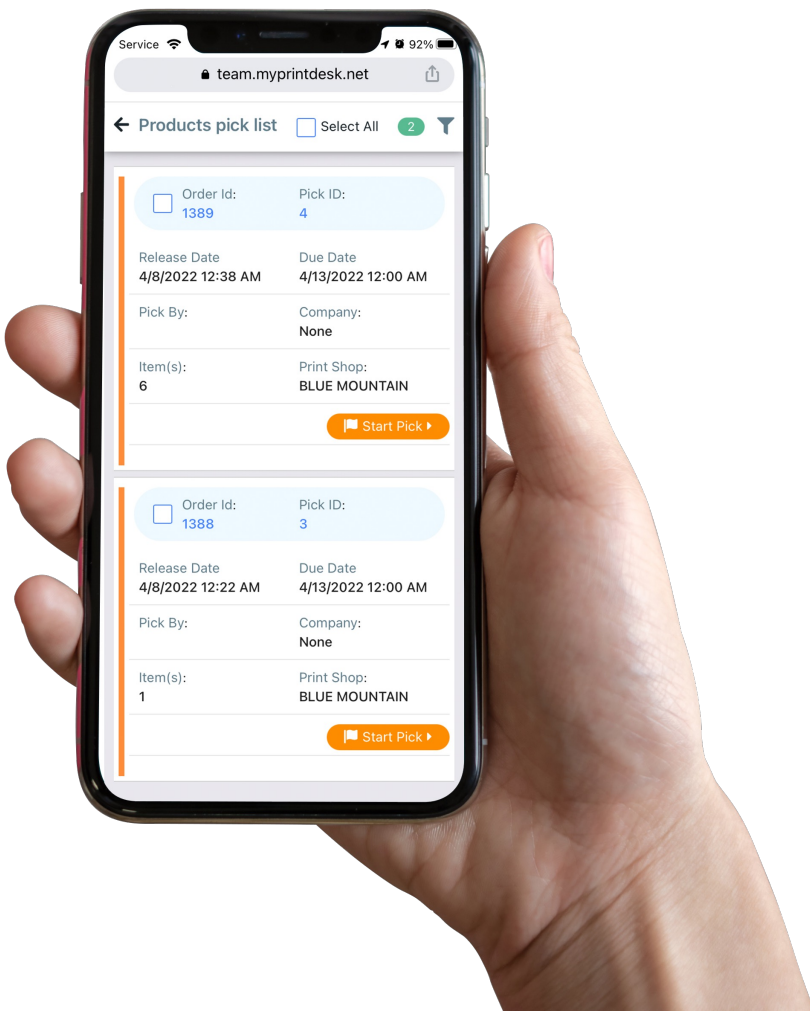

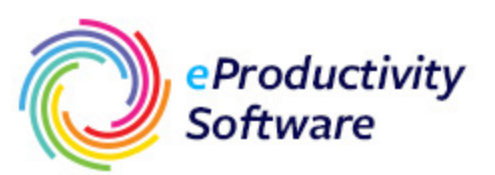

#### **Mobile Actions**

Once authenticated through the browser on the mobile device, you can:

Mobile Fulfillment – NEW!

- Create barcodes using Warehouse Location, Skid ID, SKU/Product ID, or Item ID.
- Scan barcodes to ensure the correct item is being picked.
- Complete pick sequences.
- Transfer, adjust, and damage inventory.

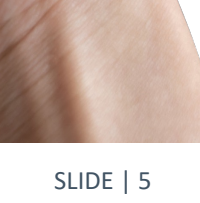

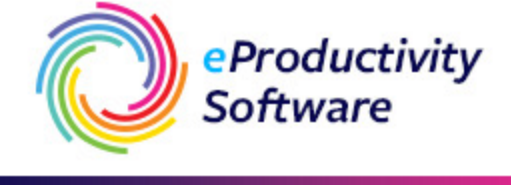

team.myprintdesk.ne

Due Date

Company None

Print Shop

Pick ID:

Due Date

Company: None

4/13/2022 12:00 AM

BLUE MOUNTAIN

4/13/2022 12:00 AM

Products pick list
Select All

Order Id: 1389 Release Date

4/8/2022 12:38 AM

Order Id: 1388

4/8/2022 12:22 AM

Release Date

Pick By:

Item(s):

Pick By:

Item(s):

### The Problem.

Applying volume discounts to several smallervolume, but similar, products (like multiple business card orders) was not manageable within the software.

### The Solution.

Pricing Groups on the Manage Products page allows the administrator to aggregate volumes across products for discounts.

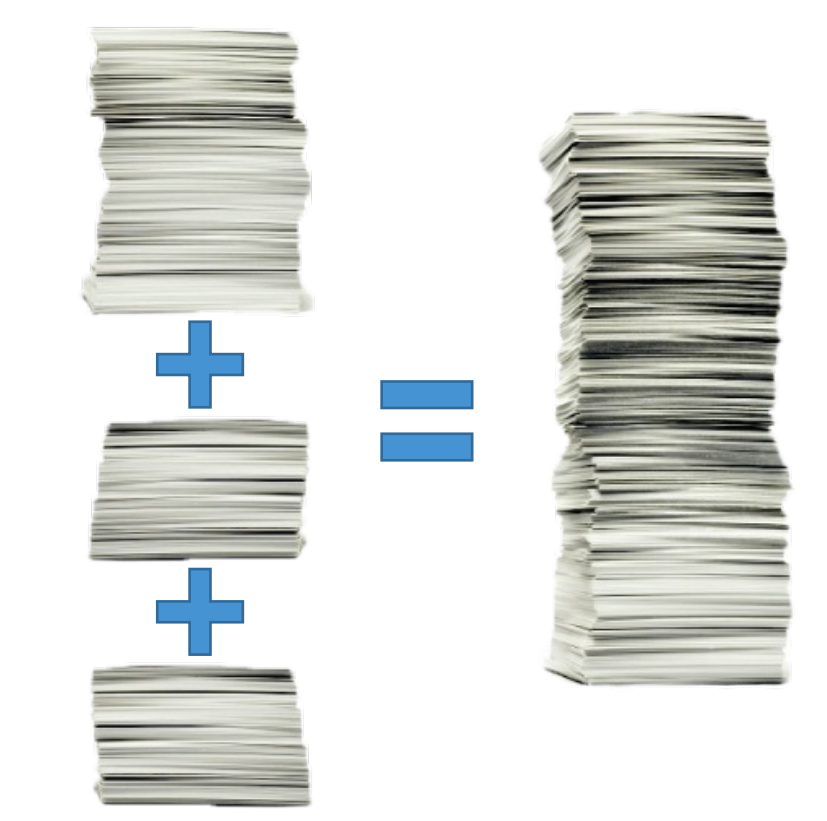

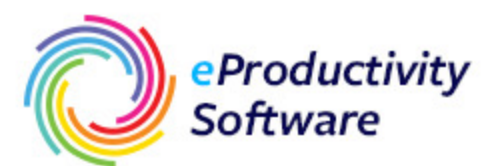

### **Configuring within Administration**

- 1. Create a couple of Products with the same price range and assign them to one group.
  - a. Business Cards: 1-100 = \$0.99/card; 101-500 = \$0.80/card; 501+ = \$0.75/card
- 2. Select similar Products in the grid.
- 3. Click "Select Group" button.
- 4. Add to an existing Group or Add a new Group; set a Group Master.
- 5. Save the change.

| Range Unit |     | Regular Price |  |  |
|------------|-----|---------------|--|--|
| 1 -        | 100 | 0.25          |  |  |

| Range Unit |       | Regular Price |  |  |  |
|------------|-------|---------------|--|--|--|
| 1          | - 100 | 0.25          |  |  |  |
| 101        | - +   | 0.15          |  |  |  |
|            |       |               |  |  |  |
|            |       |               |  |  |  |

Select Group - 2 Iter

Search Group by name

##Shared.GroupName

Add

PricingGroupA

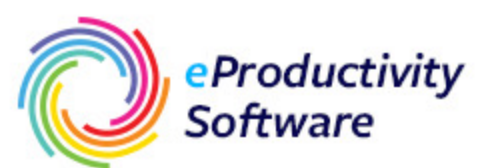

Cance

#### **The Buyer Experience**

- Buy one Product, specifying a quantity that does **not** move to a discount range.
- 2. Buy the other Product, specifying a quantity that would move the total pages into a discount range.
- 3. Observe the updated Cart total.

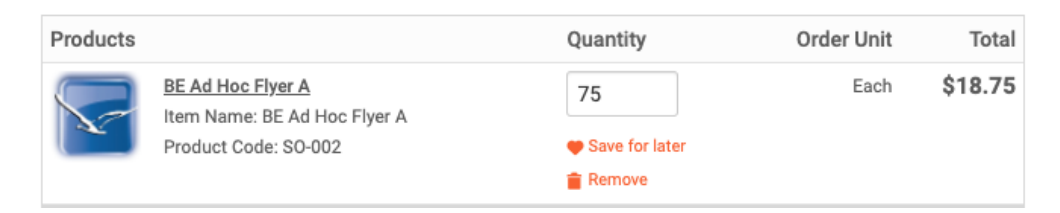

#### \$18.75 = 75 x \$0.25 << Non-volume price. 😂

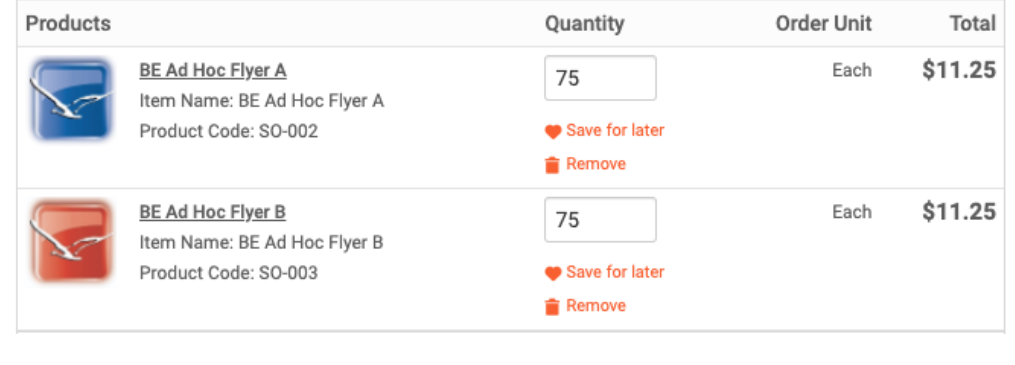

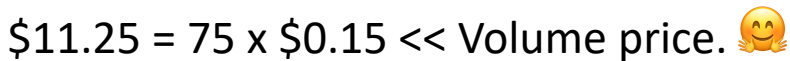

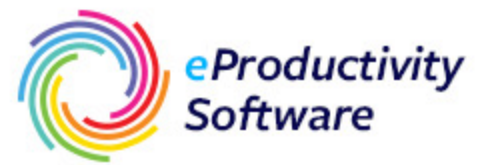

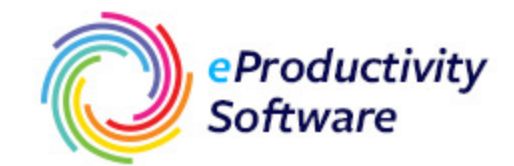

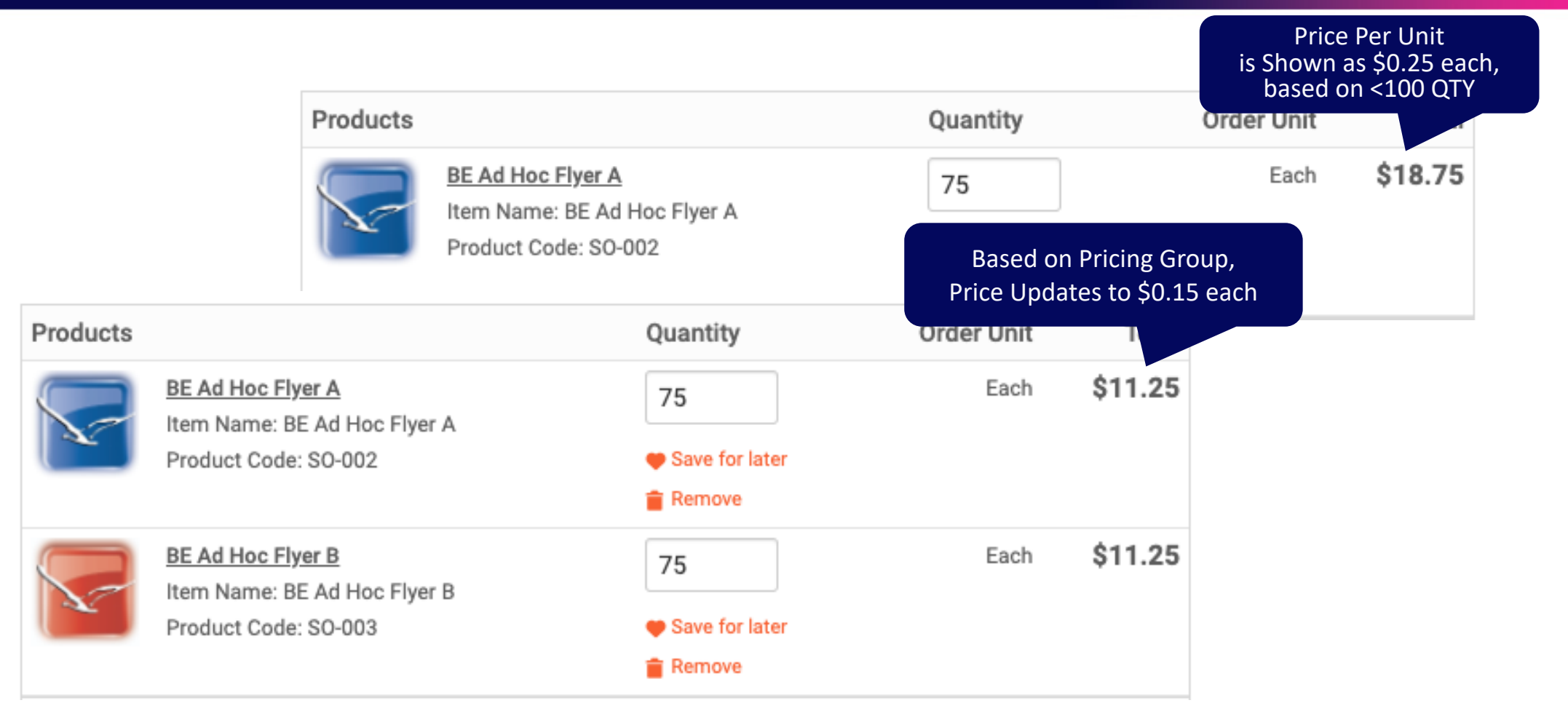

### Customize SmartCanvas Kits – New!

#### The Problem.

Customizing a kit of SmartCanvas templates (Corporate ID packages) required a tedious, error-prone, one-byone workflow.

### **The Solution.**

"Customize All" is now available when the kit contains multiple SmartCanvas templates with the same personalization fields. Save time and reduce errors!

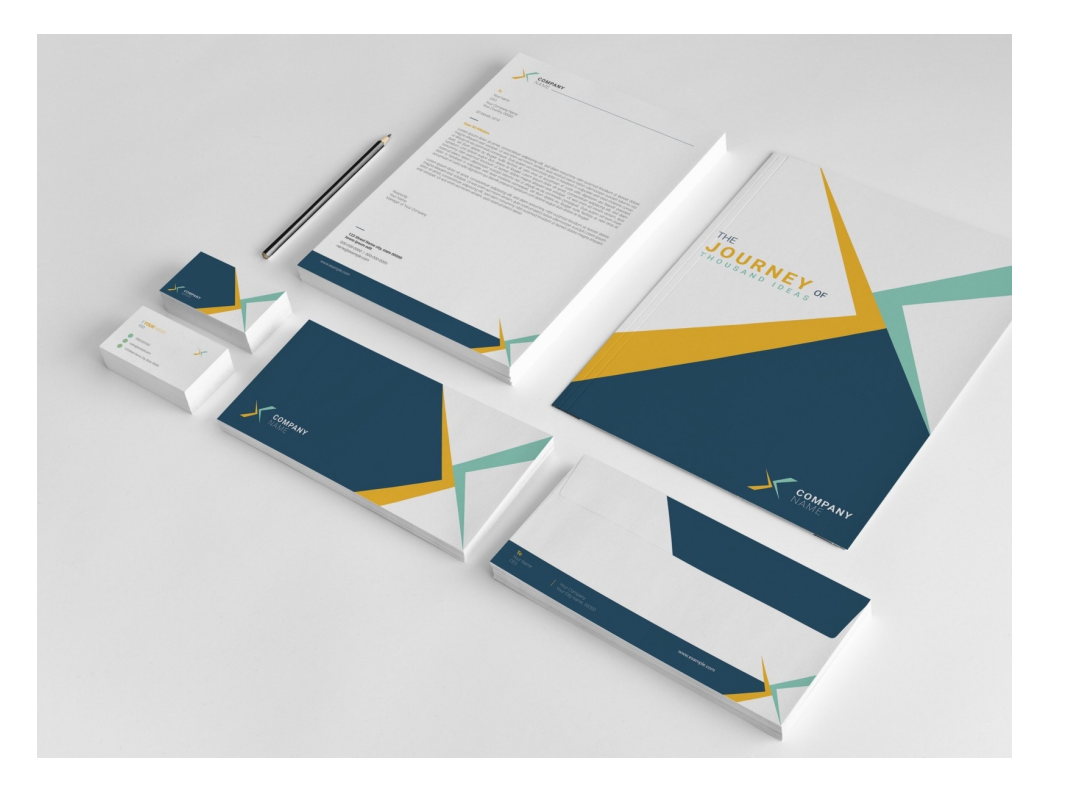

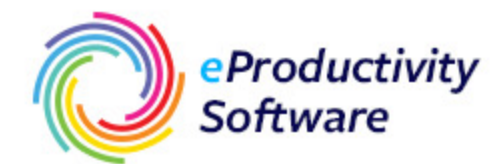

### Customize SmartCanvas Kits – New!

#### Implementation.

- 1. Design your SmartCanvas templates, using consistent data field names.
- 2. Create the necessary Products.
- Create the Kit, enabling the "Enable Customize All" option on the "Products in Kit" step.

\* "Show Preview mode by default" puts the buyer in Preview mode instead of the SmartCanvas editor. Potentially eliminates clicks depending on the Buyer's workflow.

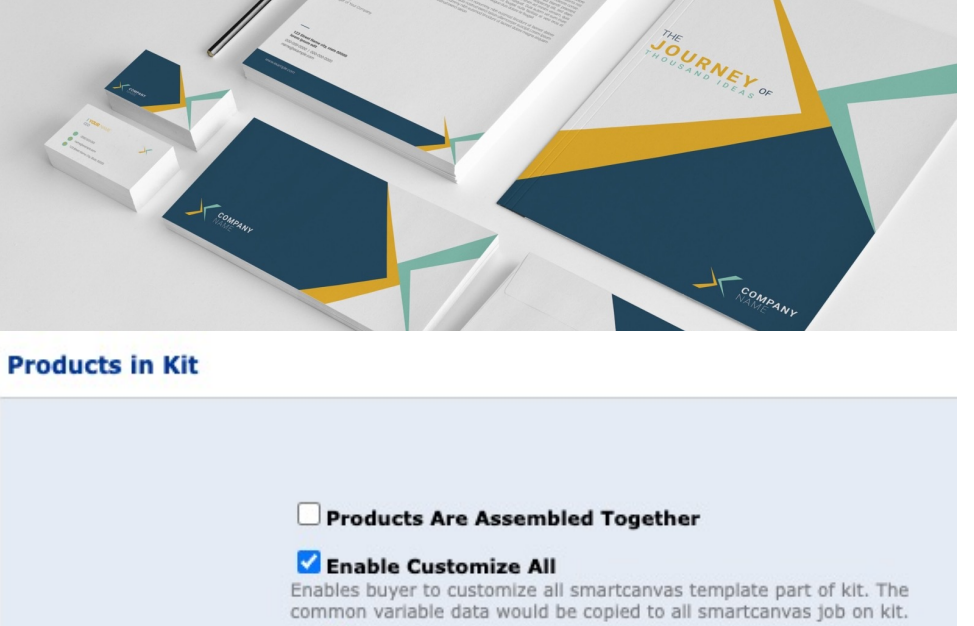

#### Show Preview mode by default

Navigate to preview mode by default. Option suitable for kits with common personalization fields

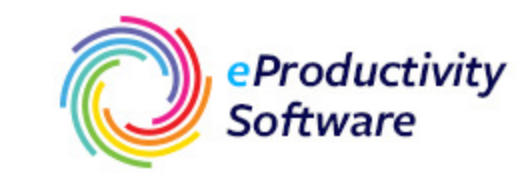

### SmartCanvas Kits

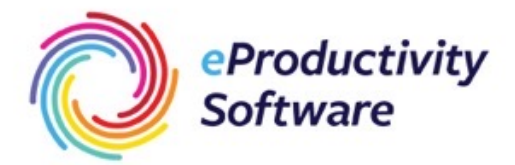

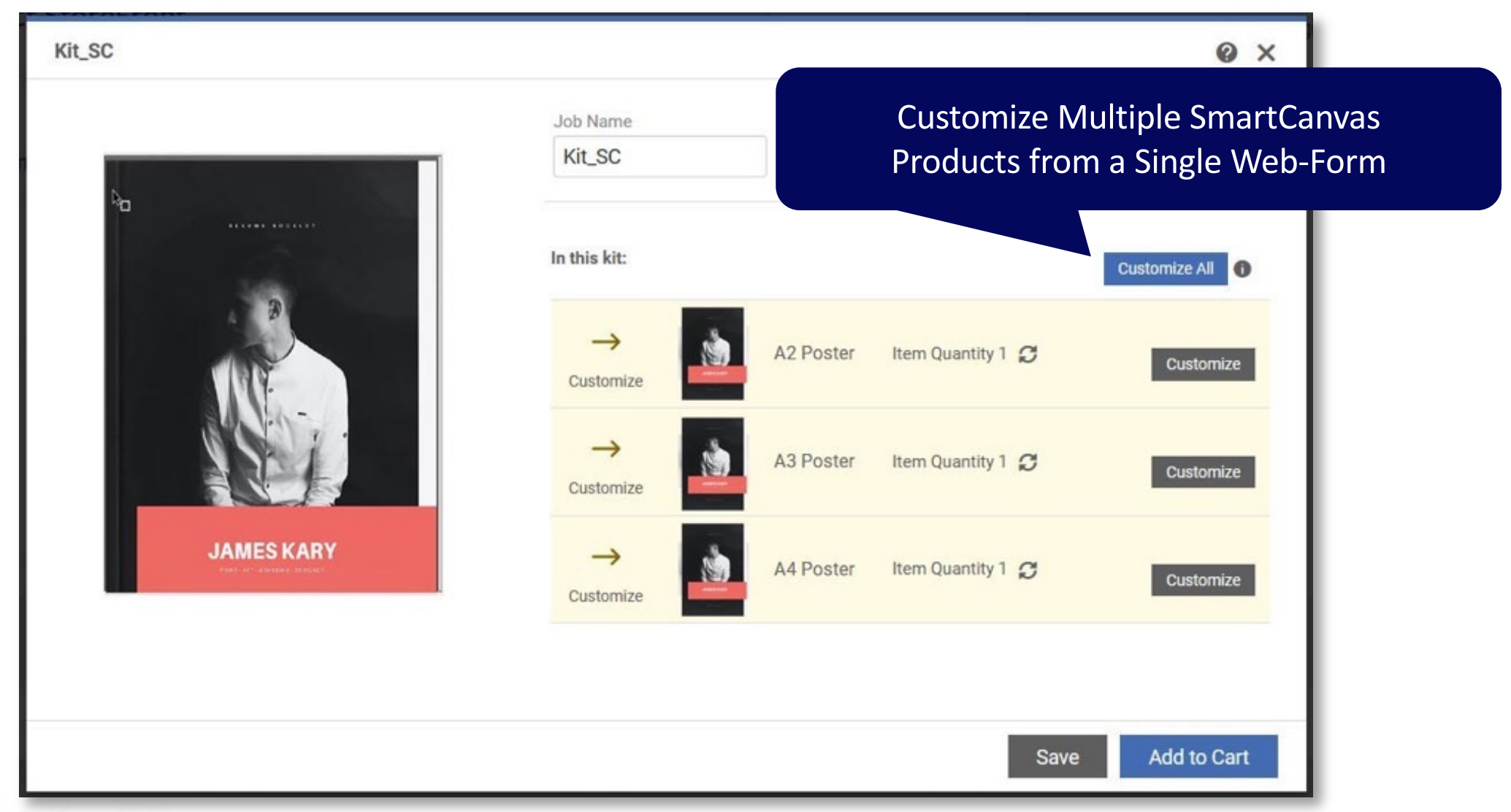

Empowering Packaging and Print

### SmartCanvas Kits

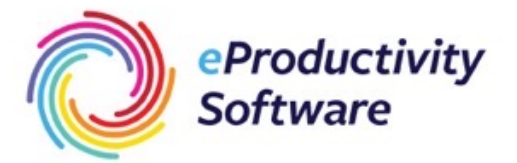

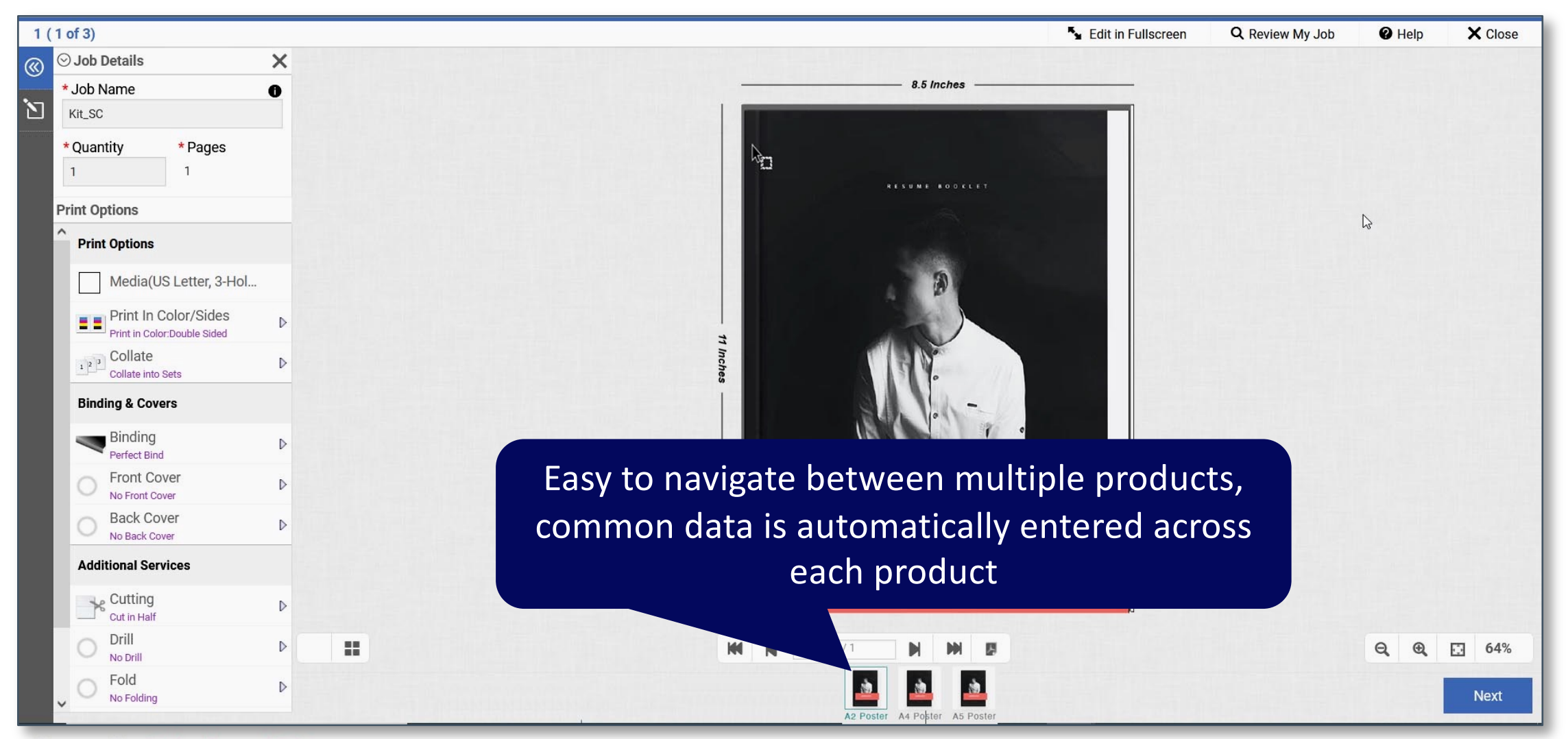

Empowering Packaging and Print

## Other Updates in MDSF v13

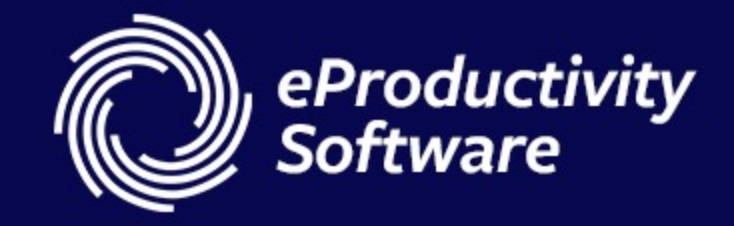

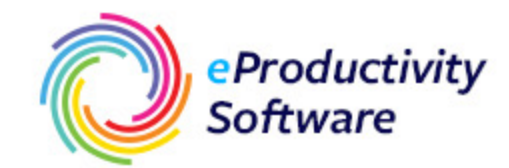

- Add to existing **Spending Account balance**.
- Manage Galleries is now part of the new, modern UI!
- Integration with **Avalara Tax**.
- Import products (new or modify) and associate new components.
- New Spending Account Type field when importing spending accounts.

### "Add To" Spending Account Balance

### The Problem.

Importing Spending Account information would only update the account's balance with the value in the file. There was no way to add a value in batch.

### The Solution.

The "Add to existing ... balance" option when importing Spending Accounts *adds* the value in the batch file to the account's existing balance.

Click the Browse button, select your template (see Step 1 above) and

Spending Accounts

Step 2

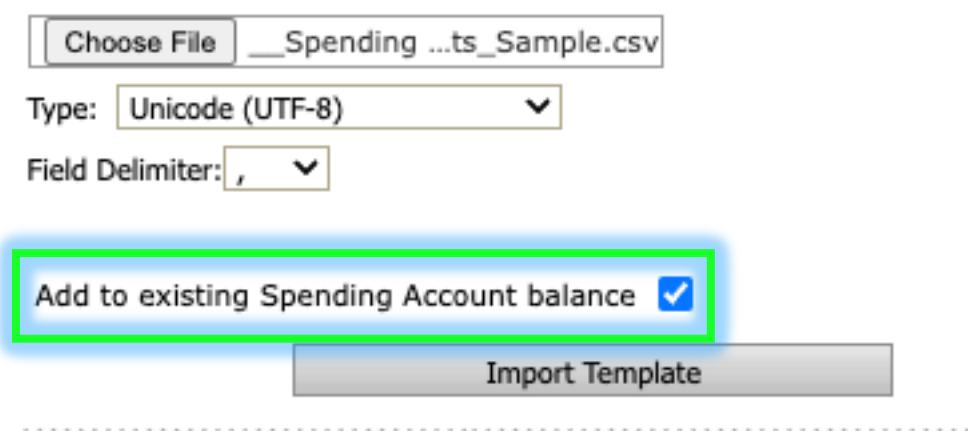

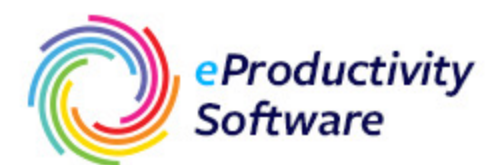

~

Download Template

### 'Manage Galleries' Enhancements

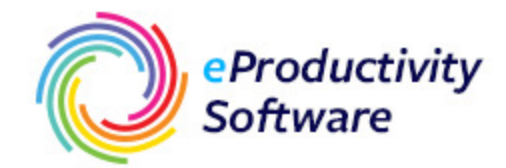

#### The Problem.

The MarketDirect StoreFront administrator's interface is dated, uses old technology, and can be difficult to navigate.

### The Solution.

The main Manage Galleries interface uses the new, modern look with sort, search, and filtering capabilities, and personalized filters and views.

| Mana  | ge Gallery           |    |                             |   |                   |                      | ٢                 | Create Gallery |
|-------|----------------------|----|-----------------------------|---|-------------------|----------------------|-------------------|----------------|
| Choos | se Filter 🗸 🗸        | •  | Select all filtered records |   |                   | Gallery Default View | v ~               | ₹ <u>~</u>     |
|       | Name                 | ≞† | Company                     |   | Date Created      | ¢.                   | Date Modified     | ŤĻ             |
|       | lei -                | ~  |                             | ~ | Select Date Range | · 18                 | Select Date Range | (±=1)          |
| :     | DemoUser1            |    |                             |   |                   |                      |                   |                |
| :     | DemoUser2            |    |                             |   |                   |                      |                   |                |
| :     | Die Lines (template) |    |                             |   |                   |                      |                   |                |
| :     | FedEx Gallery        |    |                             |   | 4/8/2022          |                      | 4/8/2022          |                |
| :     | Orbit_test           |    |                             |   |                   |                      |                   |                |
| :     | Property Listings    |    |                             |   |                   |                      |                   |                |
| :     | Property Photos      |    |                             |   |                   |                      |                   |                |

**Empowering Packaging and Print** 

### Integration with Avalara

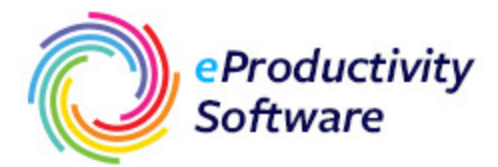

#### The Opportunity.

Avalara is a world-class sales and use tax cloudbased provider, operating in 95 countries with over \$8.4b (US\$) in remitted tax in 2019. Integration affords organizations using Avalara to immediately take advantage within MarketDirect StoreFront.

#### The Implementation.

Go to Site Configuration > Taxes and Enable External Tax Integration. "Use Alvara Integration" is available for configuration.

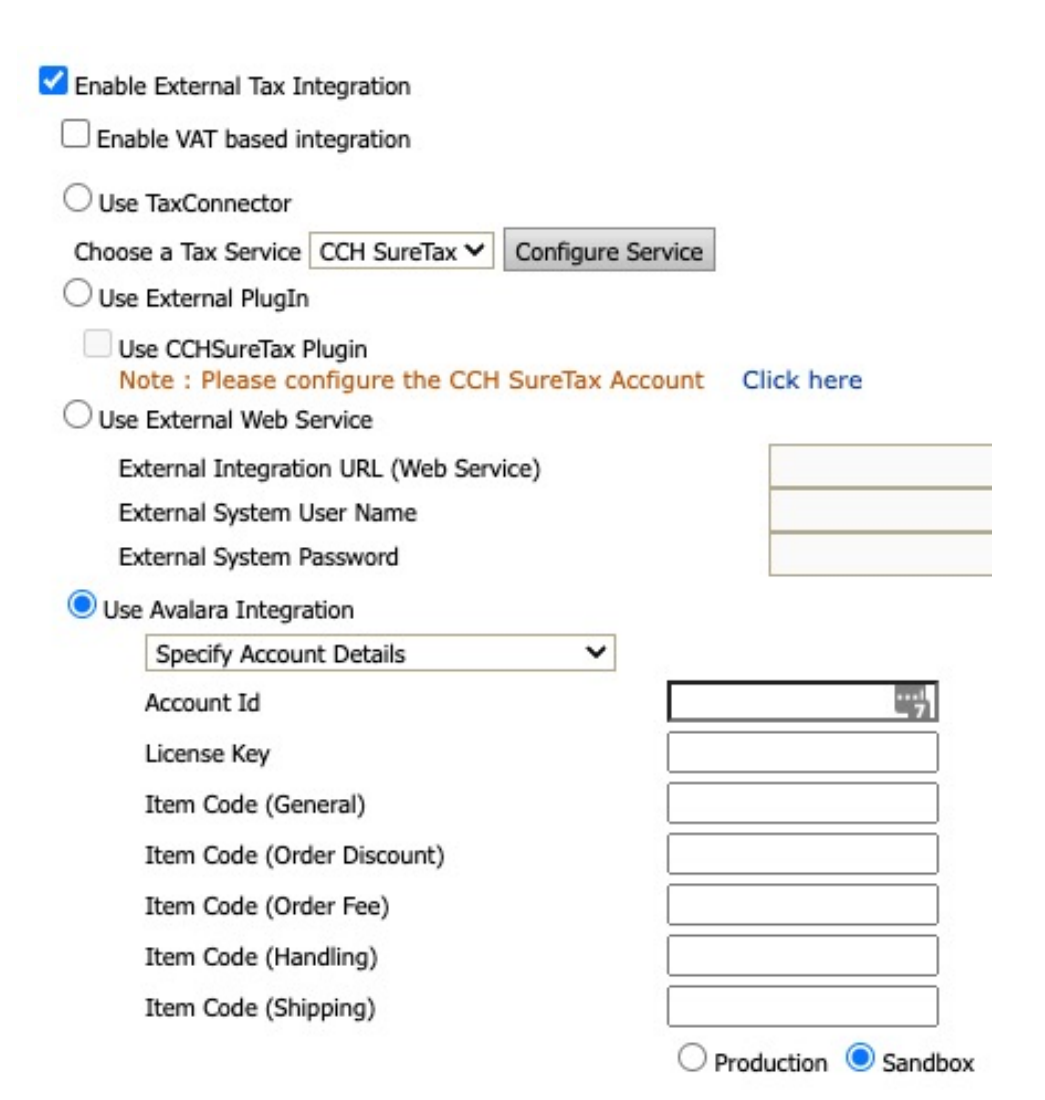

### Product Import Improvements

#### The Problem.

Importing Products in batch is only useful when *not* implementing SmartCanvas templates.

#### **The Solution.**

Product import in version 13.0 supports SmartCanvas template name designation to *automatically* align a SmartCanvas template to a product, along with options for Dynamic Preview and Buyer Configuration support.

#### Additional SmartCanvas fields\* in the import file

| SmartCanvasTemplateName | DynamicPreview | AllowBuyerConfiguration |
|-------------------------|----------------|-------------------------|
|                         | FALSE          | TRUE                    |
|                         | FALSE          | TRUE                    |
| 10-up Bus Cards         | FALSE          | TRUE                    |
| No 9 Envelope           | FALSE          | TRUE                    |
| Form Based Calendar     | FALSE          | TRUE                    |

\* New fields recognized by the importer require that pre-v13 import files will require modification prior to their use from this point forward.

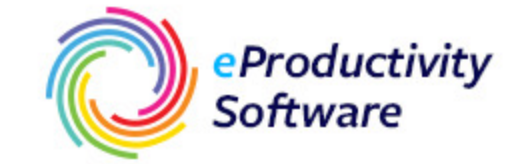

### Spending Account Type

#### The Problem.

Batch imports for Spending Accounts did not allow designation for Department or User-level spending, requiring manual intervention.

### The Solution.

A new field, "Spending Account Type," is used by the importer. Allowable values are "UserLevel" or "DepartmentLevel."

\*This change invalidates previous templates for spending account imports, requiring modifications for the new column.

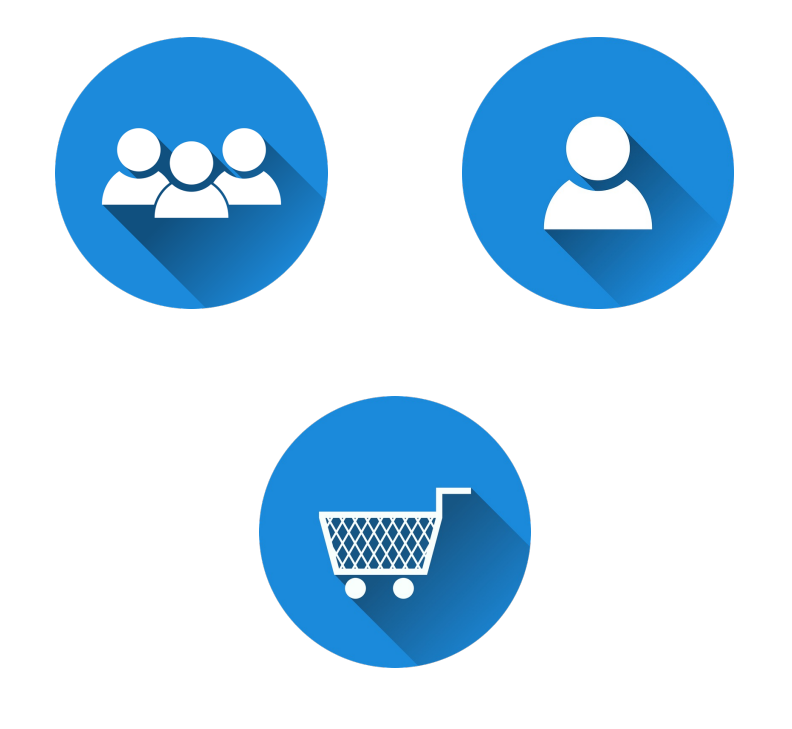

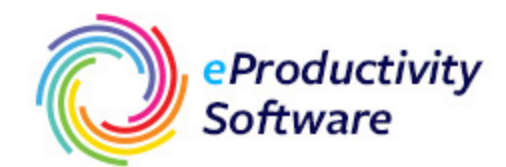

### Rebranding

### The Problem.

MarketDirect StoreFront and components all list "EFI" as the corporate brand.

### The Solution.

Rebranded and relabeled all references from "EFI" to "eProductivity Software"!

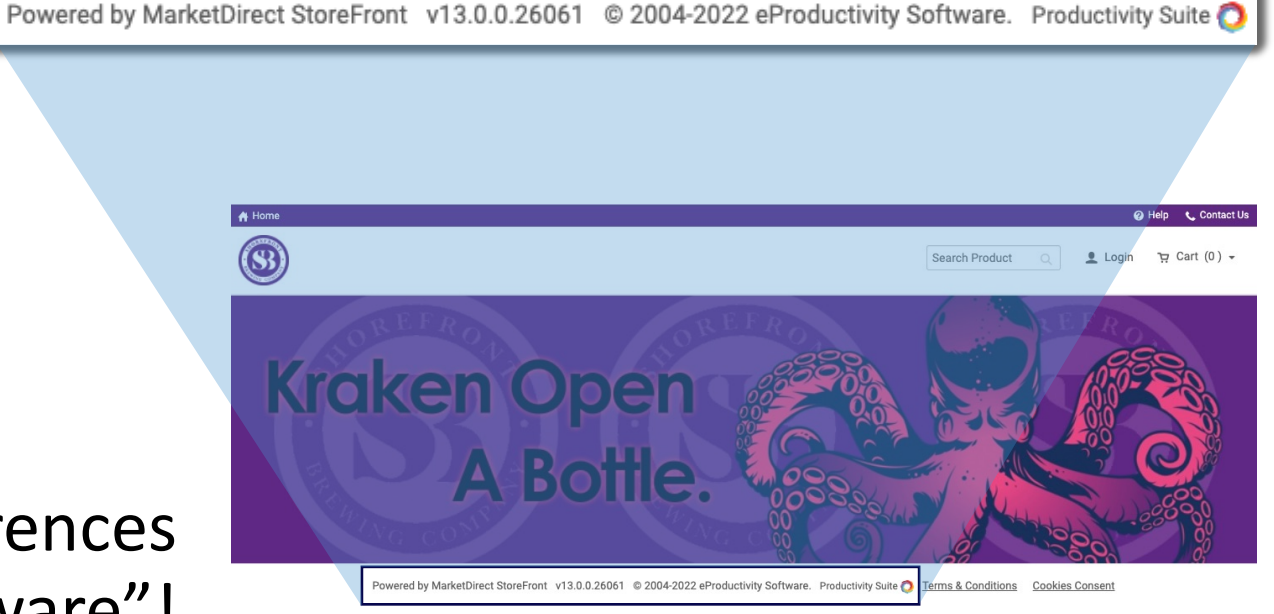

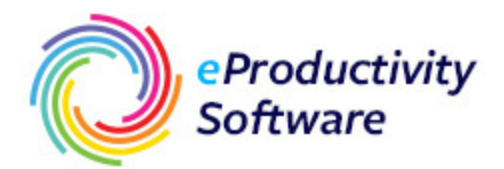

# THANK YOU

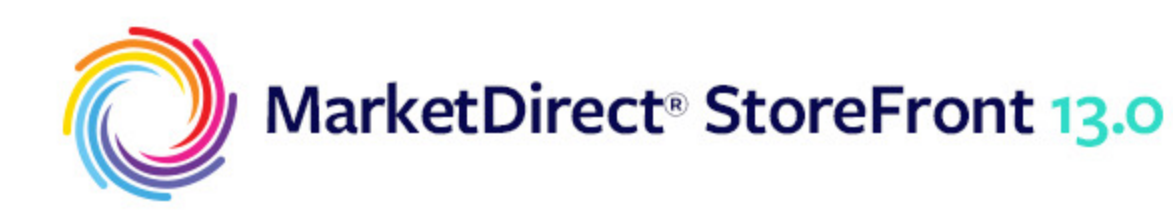

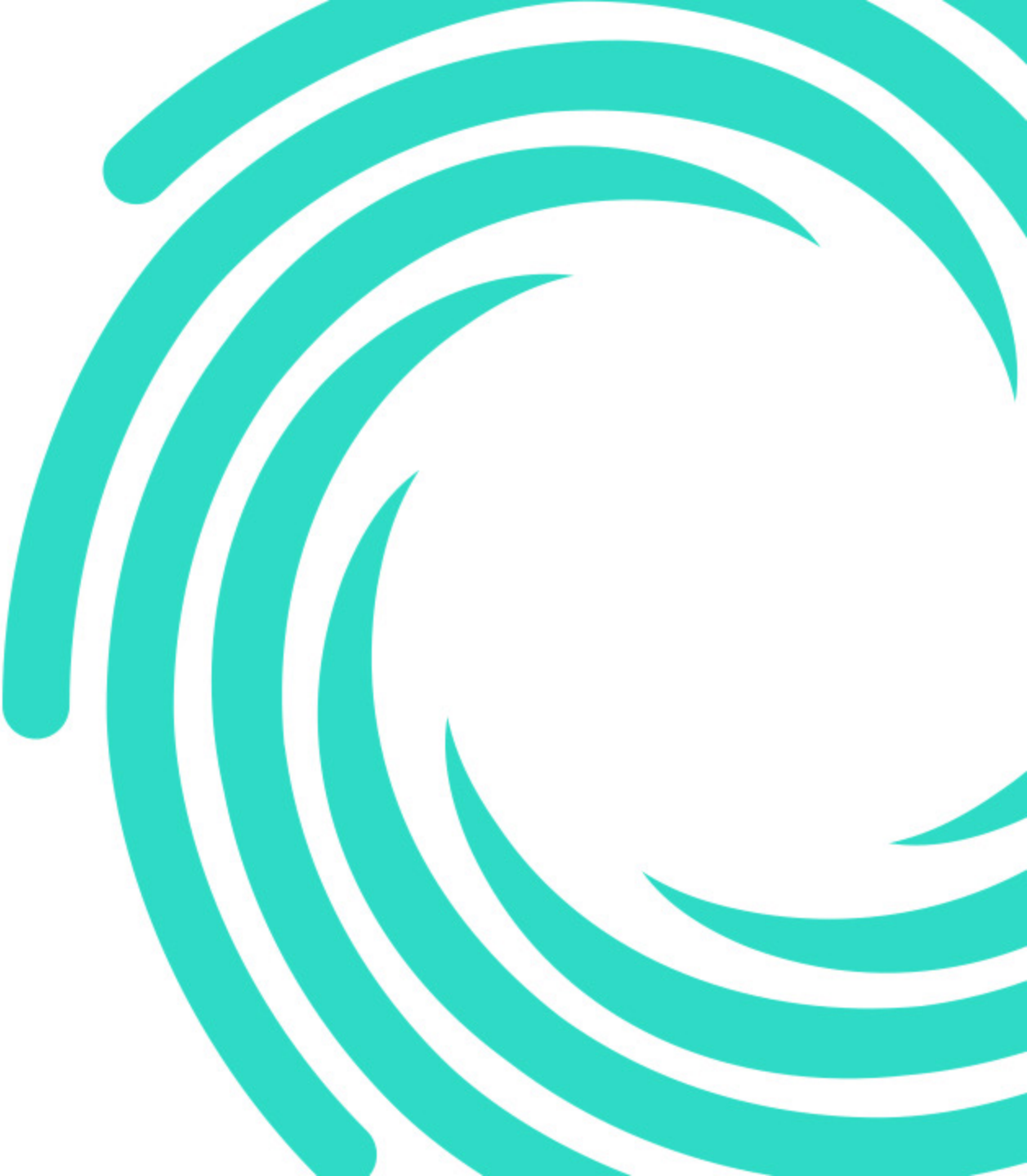